横浜市委託事業

訪問看護 ステーション への就業に 関心のある方

横浜市内の訪問看護ステーション等で就労を考えている方を対象に、 復職時の不安解消やイメージをつかむことを目的に開催します。

兵市訪問看

セミナ

◆研修日程・応募期間

|   | 日程                                                             | 備考                              |
|---|----------------------------------------------------------------|---------------------------------|
| 1 | 1日目(講義) 9/16(火)<br>2日目(実習) 9/17(水)<br>3日目(実習) 9/24(水)          | ※ 2, 3日目の実習については<br>希望者のみとなります。 |
| 2 | 1日目 (講義) 11/11 (火)<br>2日目 (実習) 11/12 (水)<br>3日目 (実習) 11/19 (水) | ただし、3日目は実習枠に余<br>裕がある場合に限ります。   |

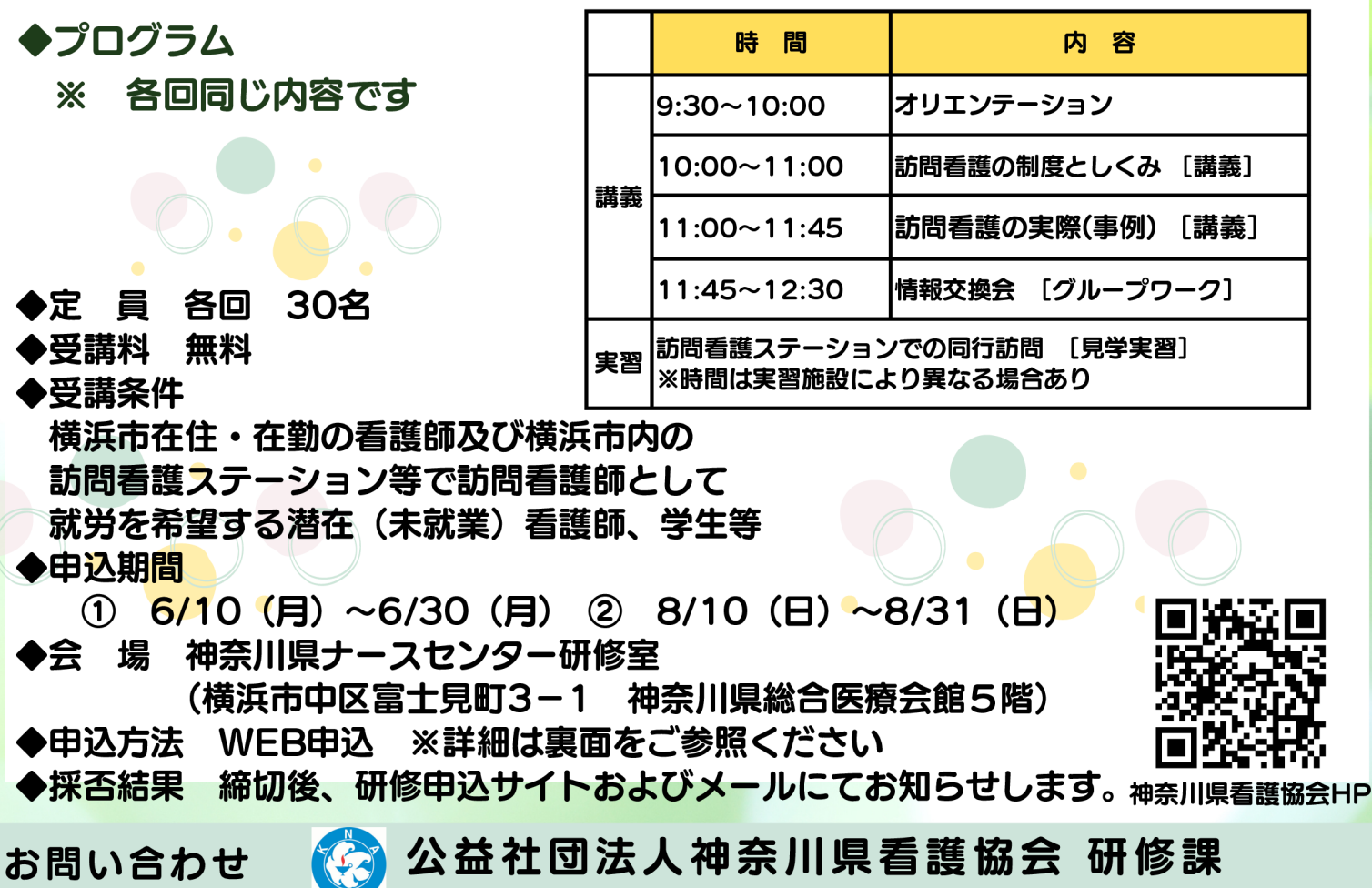

045-263-2926

平日:8:45~17:30

## 《神奈川県看護協会研修申込サイト》 での研修申込みから受講までの流れ(個人申込)

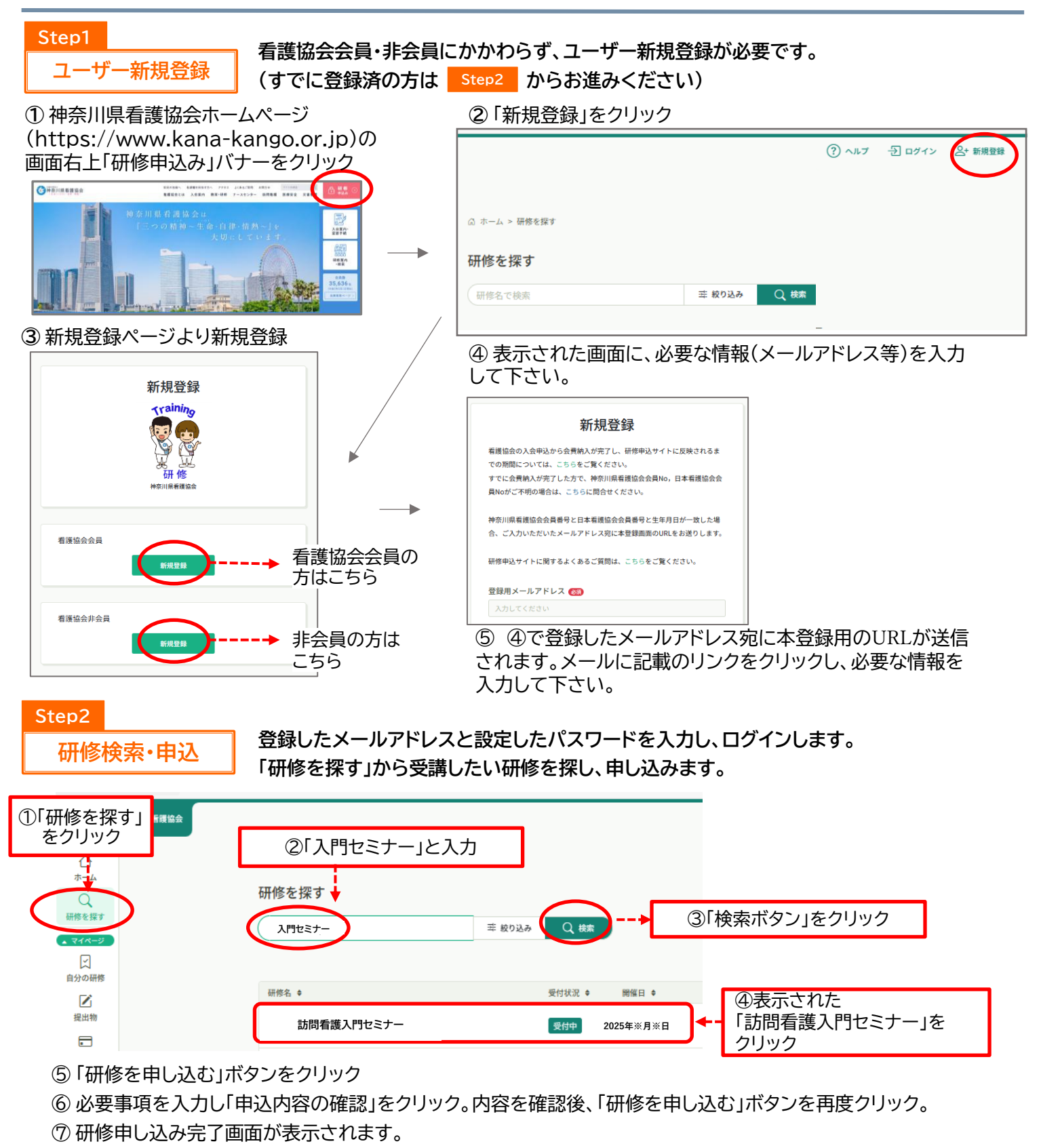

⑧ お申込み受付完了メールが登録したメールアドレスに届きます。

## Step3

Step4

申込結果の確認

申込受付期間が終了後、申込結果通知メールが届きます。申込結果通知メールに記載の URLをクリックすると申込結果の確認(受講可・不可)ができます。

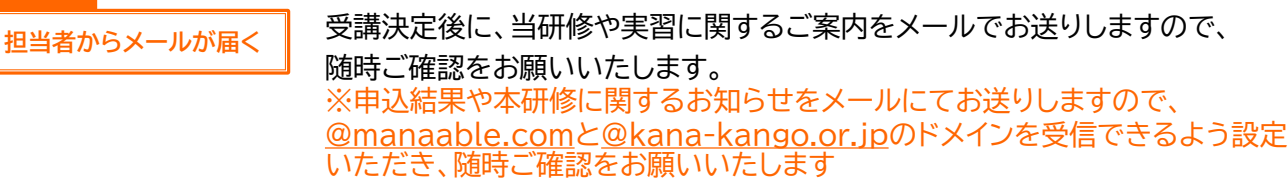